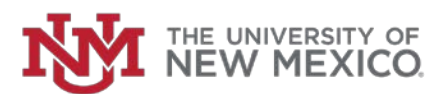

## Quick Guide to Access Effort Certifications and Labor Redistributions in Banner 9 Employee Dashboard

- 1. Log into MyUNM: https://my.unm.edu/home
- 2. Select the Employee Life tab.
- 3. Click on the 'Employee Dashboard' link

| LoboWeb (En        | nployees)      |   |
|--------------------|----------------|---|
|                    | ENTER LOBOWEB  | ^ |
| Quick links:       |                |   |
| Employee Dashboard | Finance        |   |
| Panofilts          | Bursar Account |   |

4. In the 'My Activities' box on the right side of the page select the 'Labor Redistribution' or 'Effort Certification' link.

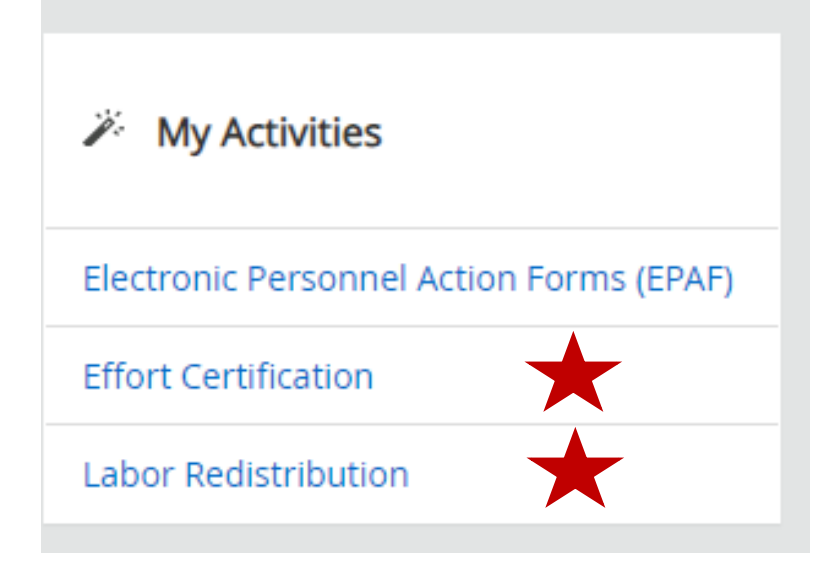